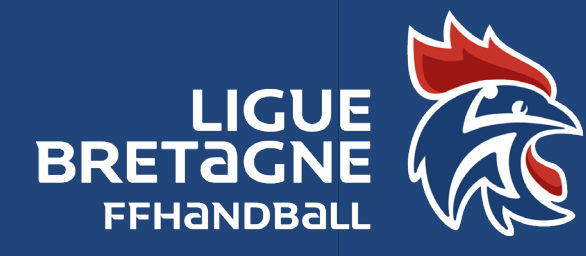

Saison 2022/2023 Fiche pratique N°24 Mise à jour 08/07/2022 Règlements généraux FFHB : Article 33 - Licence événementielle

La licence événementielle est attribuée aux participants d'un évènement organisé par un club affilié. Elle est **gratuite**.

## **INFORMATIONS NECESSAIRES**

Le jour de l'évènement, vous devez obtenir des participants non licenciés, les informations suivantes : Nom, Prénom, Date de naissance.

Vous pouvez soit les saisir directement dans Gesthand sur votre ordinateur, soit prendre les informations sur papier et les saisir ultérieurement.

## SAISIE

La saisie d'une licence événementielle dans Gesthand n'est possible que quand l'évènement (Tournoi, portes ouvertes, Intervention écoles...) a été créé par le club et validé par la Ligue.

Pour effectuer la saisie dans GESTHAND, vous devez d'abord rechercher votre évènement en cliquant sur « Validé » dans le menu déroulant :

| 2021 - 2022 🗸                     | Gestion des événements            |                   |                  |       |  |
|-----------------------------------|-----------------------------------|-------------------|------------------|-------|--|
| () Accueil / Almanach             | Recherche                         |                   |                  |       |  |
|                                   | Libellé, pilote,                  |                   |                  | Creer |  |
| T Discipline                      | participant Type d'événement État |                   | ]                |       |  |
| & Individus                       | Åge min Åge max                   | √ouveau<br>Refusé |                  |       |  |
| 습 Administratif                   | Type Libellé Áge min              | /alidé<br>Agemax  | Structure pilote | État  |  |
| Structures                        |                                   |                   |                  |       |  |
| Fusion et Division<br>Conventions |                                   |                   |                  |       |  |
| Salles                            |                                   |                   |                  |       |  |
| Evénements                        |                                   |                   |                  |       |  |

Vous sélectionnez ensuite l'évènement concerné en cliquant sur « Ouvrir » :

| Type | Liballá                                          | Âgo min   | Âgo max   | Structure piloto                      | État   |        |
|------|--------------------------------------------------|-----------|-----------|---------------------------------------|--------|--------|
| Type | Libelle                                          | L vee uuu | - Age max | Structure priote                      | Ltat   |        |
|      | 1 mois pour DÉCOUVRIR ou REDÉCOUVRIR le handball | 9         | 18        | 5356020 - RIANTEC HANDBALL            | Validé | Ouvrir |
|      | 6h contre le cancer                              | 11        | 88        | 5356070 - HBC DE RHUYS                | Validé | Ouvrir |
|      | Améne tes potes                                  | 5         | 13        | 5356070 - HBC DE RHUYS                | Validé | Ouvrir |
|      | Challenge Christophe caraty                      | 17        | 50        | 5329141 - CHALLENGE CHRISTOPHE CARATY | Validé | Ouvrir |

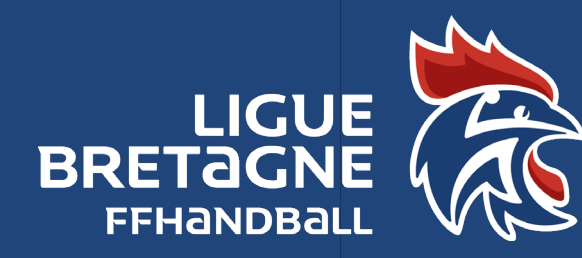

## Comment les créer et pourquoi?

Il suffit ensuite d'ajouter des participants en cliquant sur :

1) Ajouter des participants :

Saison 2022/2023 Fiche pratique N°24 Mise à jour 08/07/2022

**ICENCES ÉVÉNEMENTIELLES** 

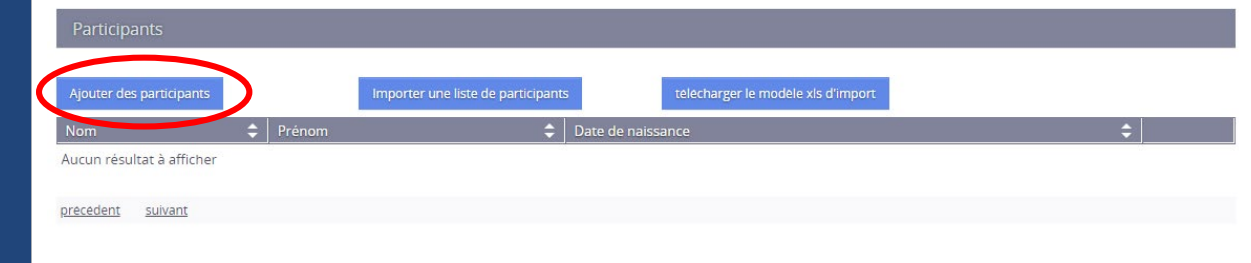

## La saisie sera alors manuelle

|                   | *     |          |                          | 5944455 |    |
|-------------------|-------|----------|--------------------------|---------|----|
| Nom de naissance  |       |          | Pays de naissance        | FRANCE  | `` |
| Nom usuel         |       |          | Département de naissance |         | `  |
| Prénom            | *     |          | Ville de naissance       |         | `  |
| Date de naissance | *     | <b>#</b> |                          |         |    |
| Sexe              | * H F |          |                          |         |    |
|                   |       | Vérifier | Reinitialiser            |         |    |
|                   |       |          |                          |         |    |
| Resultats         |       |          |                          |         |    |

2) Ou importer une liste de participants que vous aurez préalablement téléchargée et saisie dans Excel :

| Participants              |                                                                       |           |
|---------------------------|-----------------------------------------------------------------------|-----------|
| Ajouter des participants  | Importer une liste de participants telecharger le modele xls d'import |           |
| Nom                       | ♦ Prénom                                                              |           |
| Aucun résultat à afficher | 2 1                                                                   |           |
| precedent suivant         |                                                                       |           |
|                           |                                                                       |           |
|                           | Ø Annuler                                                             | ✓ Valider |
|                           |                                                                       |           |
|                           |                                                                       |           |

À la fin, il ne vous reste plus qu'à « Valider ».

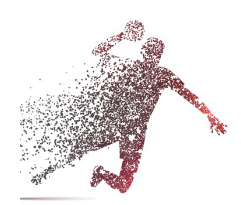